# Catalyst SD-WAN AppQoE DRE - Topologie, configuration, vérification

## Table des matières

| Introduction                                                      |
|-------------------------------------------------------------------|
| Informations générales                                            |
| Optimisation DRE                                                  |
| Connexions de contrôle                                            |
| Étapes de création d'une configuration DRE AppQoE avec ISN et ESN |
| 1. Système (interfaces et matériel) et topologie                  |
| 1.1. Topologie et interfaces                                      |
| 1.2. Exigence de disque                                           |
| 1.3. Ajout de périphériques au fabric SD-WAN                      |
| 2. Succursale : configuration de l'ISN AppQoE                     |
| 3. DC/Hub : configuration ESN AppQoE                              |
| 4. DC/Hub : configuration AppQoE SC                               |
| 5. Politique de centralisation des données de trafic              |
| A. RNIS de filiale                                                |
| B. DC/Hub SC                                                      |
| Vérification - CLI                                                |
| RNIS de filiale                                                   |
| SC CC/concentrateur                                               |
| ESN CC/concentrateur                                              |
| Vérification - Tableau de bord                                    |
| RNIS de filiale                                                   |
| SC CC/concentrateur                                               |
| ESN CC/concentrateur                                              |
|                                                                   |

## Introduction

Ce document décrit comment créer et configurer une configuration pour l'optimisation DRE (Data Redundancy Elimination).

## Informations générales

Ce document vise à servir de point de départ pour la création et la configuration d'une configuration pour DRE qui fait partie d'une <u>solution de qualité d'expérience d'application intégrée</u> (<u>AppQoE</u>), offrant un cadre de stratégie et une surveillance cohérents de bout en bout, pour une multitude de cas d'utilisation de déploiement.

Éléments constitutifs de la solution AppQoE :

- Forward Error Correction (FEC) et Packet Duplication (PD) : résout les problèmes de perte de paquets. Voir pour FEC.
- Optimisation TCP : résout les problèmes de latence WAN. Reportez-vous à la pour un exemple d'utilisation TCP Opt simple face.
- Optimisation DRE : résout les problèmes de faible bande passante. En général, l'optimisation DRE est utilisée avec l'optimisation TCP.

La documentation <u>CCO</u> DRE existante ne contient pas de description complète du processus de bout en bout. Ce document fournit une description étape par étape de bout en bout de la solution DRE.

Une explication technique approfondie de la fonctionnalité DRE sort du cadre de cet article. Si vous souhaitez en savoir plus sur les détails techniques et la fonctionnalité DRE, veuillez utiliser <u>cette documentation</u>.

## **Optimisation DRE**

DRE est une solution double face qui supprime les données redondantes en mettant en cache les modèles précédemment observés. Combinée à l'algorithme Lempel-Ziv-Welch (LZW), qui assure la compression pour réduire la quantité de données sur le WAN, la fonctionnalité DRE offre une solution entièrement sécurisée et intégrée avec Unified Threat Defense (UTD) et proxy Secure Sockets Layer (SSL).

Indépendante des applications et des protocoles, cette solution prête pour le cloud permet de réduire le trafic WAN d'environ 60 à 90 %.

Différents scénarios de déploiement sont pris en charge pour obtenir une solution évolutive.

- La solution intégrée fournit une solution tout-en-un pour le déploiement des services de filiale, appelée noeud de service intégré (ISN).
- Les noeuds de service externes (ESN) sont découplés des routeurs de périphérie d'interception ou des contrôleurs de service (SC) dans le déploiement des noeuds de service externes, généralement au niveau des centres de données et des concentrateurs. La redirection des flux basée sur le trafic d'application est réalisée à l'aide d'une politique de données.

Connexions de contrôle

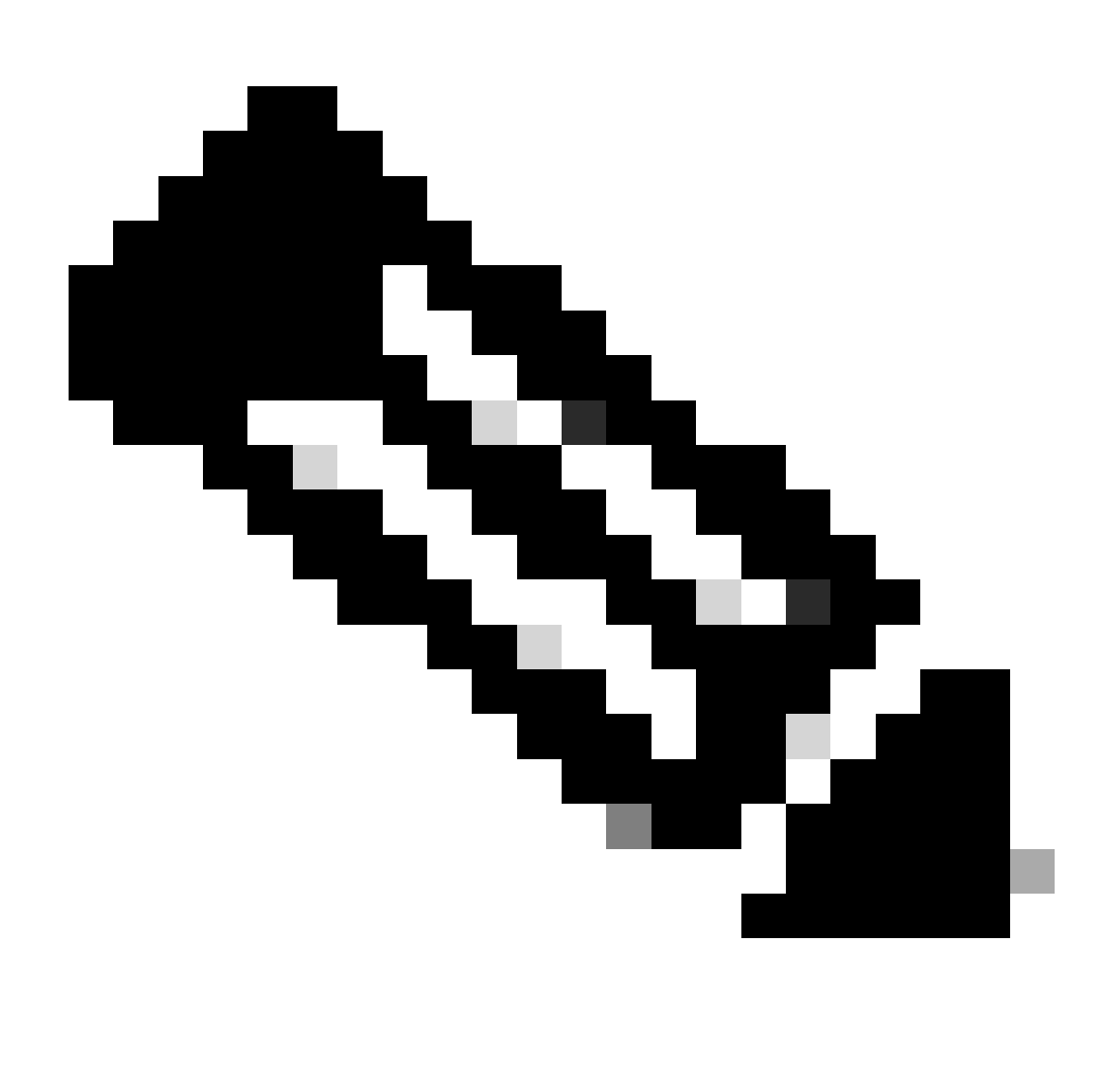

Remarque : l'ESN ne forme aucune connexion de contrôle avec le contrôleur (anciennement connu sous le nom de vSmart). L'ESN dispose d'une connexion de contrôle au gestionnaire SD-WAN.

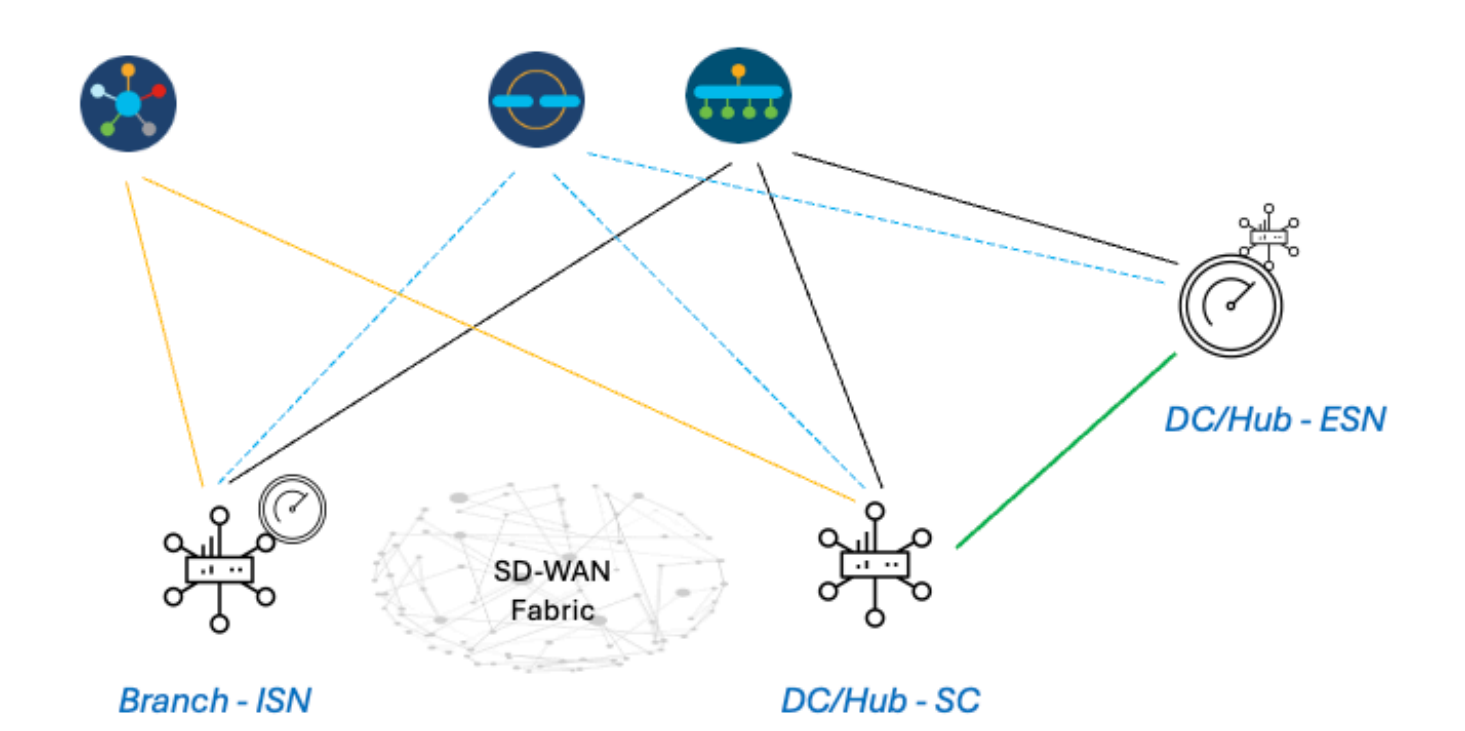

## Étapes pour créer une configuration DRE AppQoE avec ISN et ESN

- 1. Système (interfaces et matériel) et topologie
- 1.1. Topologie et interfaces

L'ESN nécessite les interfaces suivantes :

- Une connectivité d'interface VPN0 aux contrôleurs (Manager and Validator [transitoire]). La connectivité entre ESN et les contrôleurs peut être établie directement ou via SC. La recommandation s'effectue via SC, ce qui évite d'avoir à installer un circuit WAN supplémentaire sur l'ESN.
- Une autre interface VPN0 pour la connectivité au contrôleur de service.
- Facultatif : une interface de gestion VPN512.

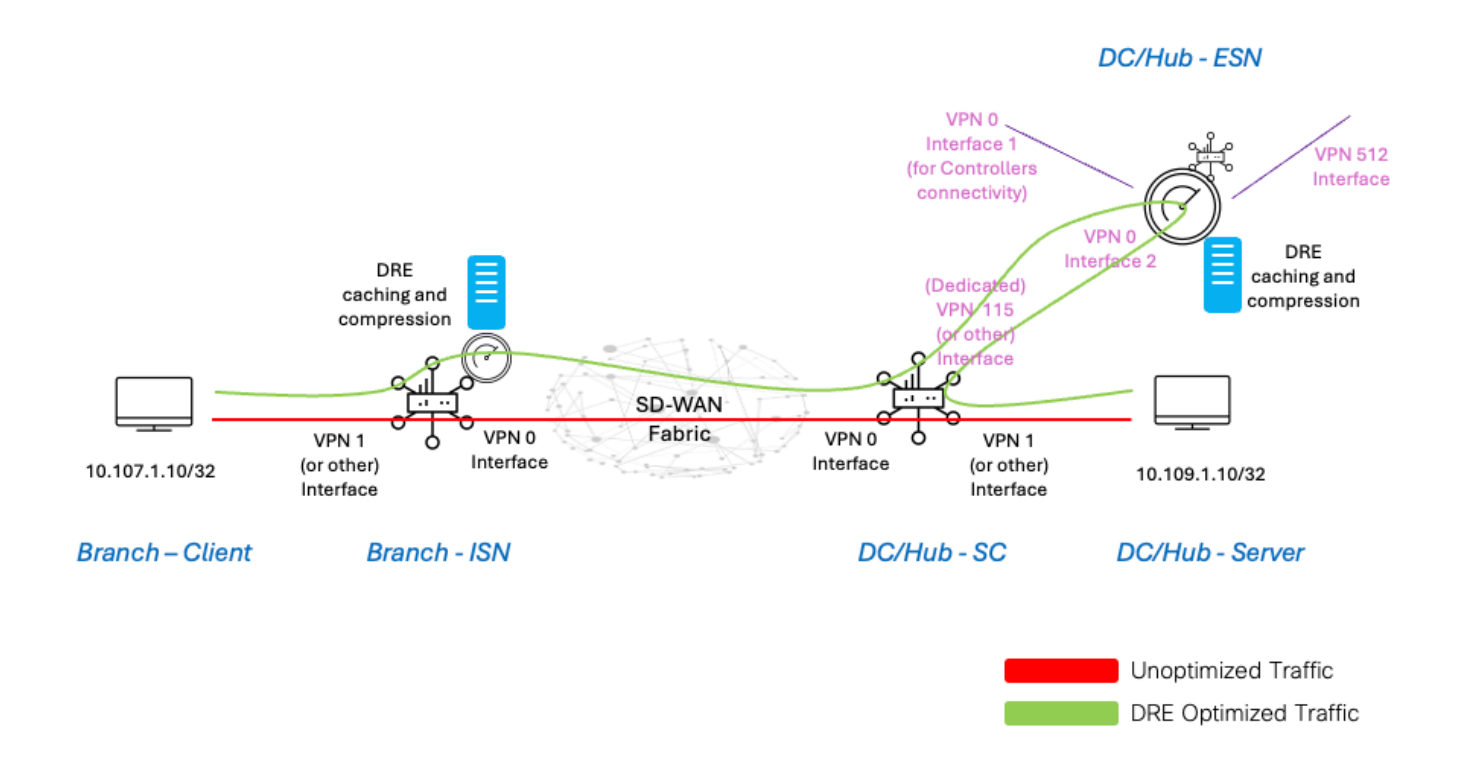

#### 1.2. Exigence de disque

Pour une configuration de TP, un disque de 150 Go est suffisant pour que l'optimisation DRE fonctionne.

Cette méthode est valable uniquement pour la vérification fonctionnelle dans un environnement de laboratoire et n'est pas destinée à la production. Pour obtenir des recommandations précises sur les disques et autres, veuillez consulter <u>ce lien CCO</u>.

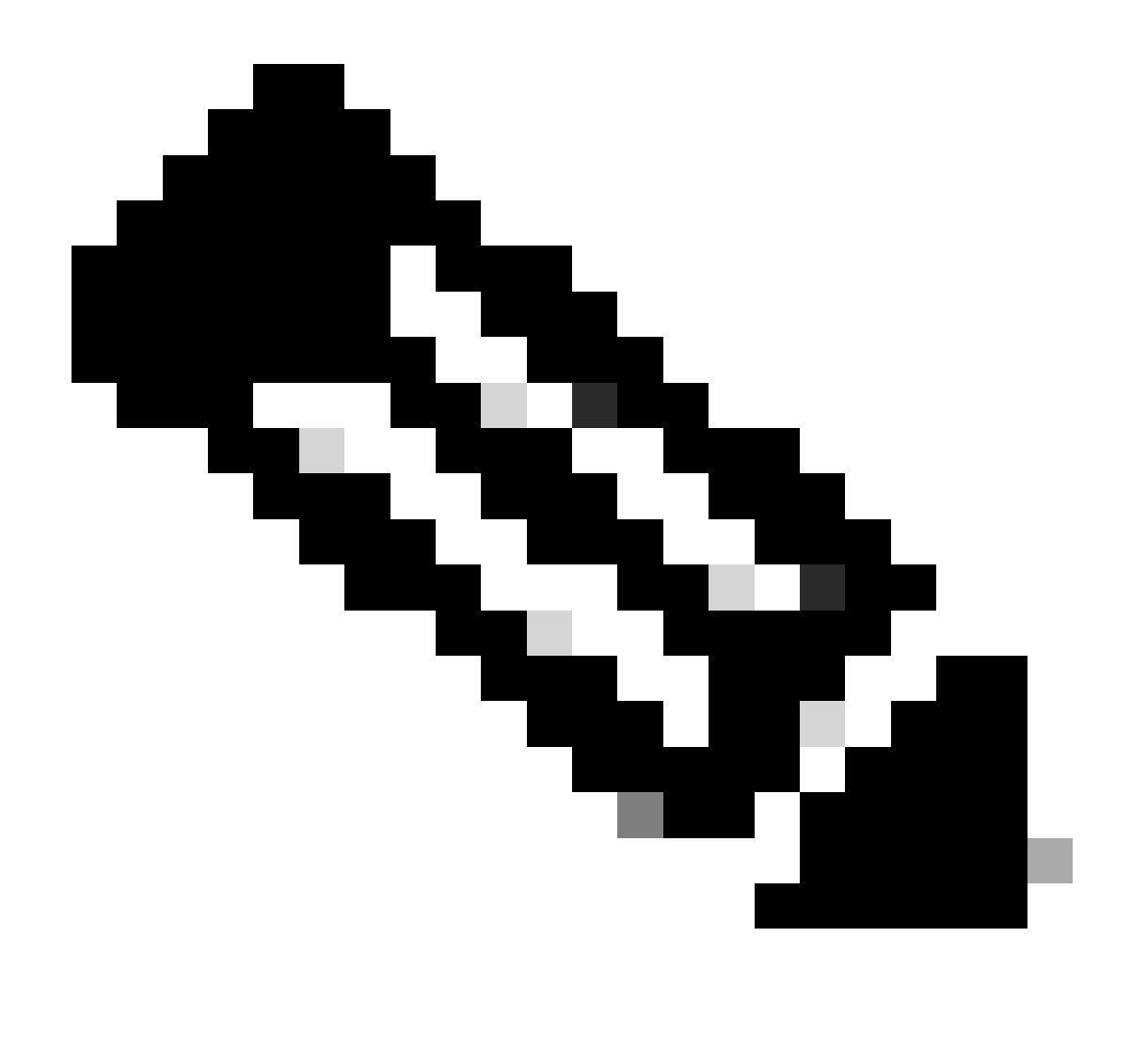

Remarque : cette exigence de disque supplémentaire concerne uniquement les réseaux ISN et ESN. Il n'est pas requis sur SC.

#### 1.3. Ajout de périphériques au fabric SD-WAN

- Utilisation des modèles (disponibles à partir de la version 20.6/17.6) : modèle de fonctionnalité AppQoe qui peut être spécifié dans le modèle de périphérique en tant que modèle supplémentaire.
- Utilisation des groupes de configuration (disponible à partir de 20.14/17.14) : le paquet de fonctionnalités AppQoE est disponible dans le profil Service/LAN du groupe de configuration.

#### 1.4. Détails du C8000v

Si vous utilisez c8kv, assurez-vous d'activer la configuration de profil de CPU lourd d'applications. <u>Article utile</u>.

2. Succursale : configuration de l'ISN AppQoE

Créez un modèle de fonctionnalité AppQoE (à l'aide des modèles illustrés ici) pour le modèle de périphérique.

| Configuration                          |                       |  |  |  |  |  |  |  |
|----------------------------------------|-----------------------|--|--|--|--|--|--|--|
| Device Templates Feature Templates     |                       |  |  |  |  |  |  |  |
| Feature Template > AppQoE > DRE-IntNor | de-template           |  |  |  |  |  |  |  |
| Device Type C8000v                     |                       |  |  |  |  |  |  |  |
| Template Name                          | Node-template         |  |  |  |  |  |  |  |
| Description Feature Template           | a for Integrated Node |  |  |  |  |  |  |  |
| Control Components O Service Node      | e                     |  |  |  |  |  |  |  |
| Control Components                     |                       |  |  |  |  |  |  |  |
| Integrated Service Node                | Enable                |  |  |  |  |  |  |  |
| Controller IP address                  | 192.168.2.1           |  |  |  |  |  |  |  |
| Service Node IP 1                      | ● 192.168.2.2         |  |  |  |  |  |  |  |
| Advanced                               |                       |  |  |  |  |  |  |  |
| DRE Optimization ()                    |                       |  |  |  |  |  |  |  |
| Resource Profile                       | Gefault               |  |  |  |  |  |  |  |
| SSL Decryption ()                      | Enable                |  |  |  |  |  |  |  |

Spécifiez ensuite ce modèle de fonctionnalité dans le modèle de périphérique.

| Additional Templates |                        |
|----------------------|------------------------|
| AppQoE               | DRE-IntNode-template - |

3. DC/Hub : configuration ESN AppQoE

Créez un modèle AppQoE Feature Template pour le périphérique.

| Configuration            |                          |
|--------------------------|--------------------------|
| Device Templates Fe      | ature Templates          |
| Feature Template > AppQo | DRE-feature-template     |
| Device Type              | C8000v                   |
| Template Name            | DRE-feature-template     |
| Description              | Feature Template for DRE |
| Control Components       | Service Node             |
| External Service Node    | Enable                   |
| Advanced                 |                          |
| DRE Optimization         | <b>0</b>                 |
| Resource Profile         | default                  |
| SSL Decryption           | Enable                   |

Spécifiez ensuite ce modèle de fonctionnalité dans le modèle de périphérique.

| AppQoE *   CRE-feature-template   CRU: configuration AppQoE SC   Configuration   Image: Control Components   Control Components   Image: Control Components   Control Components   Image: Control Components   Control Control Components Image: Control Control Control Control Control Control Contr                                                                                                    | Additional Templat                  | es                                    |                             |
|----------------------------------------------------------------------------------------------------|-------------------------------------|---------------------------------------|-----------------------------|
| 2/Hub : configuration AppQoE SC<br>au modèle de fonctionnalité AppQoE pour le modèle de périphérique.<br>Description                                                                                                    | AppQoE *                            |                                       | DRE-feature-template        |
| x un modèle de fonctionnalité AppQoE pour le modèle de périphérique.<br>avice Templates <u>Feature Templates</u><br>Feature Template > AppOe > DRE-DC2-ServContr-Template<br>Device Type CB000v<br>Template Name @RE-DC2-ServContr-Template<br>Description ORE AppOoE Template for DRE Service Controlle<br>Control Components @ Service Node<br>Control Components @ Service Node<br>Controller IP address<br>Service Node<br>Service Nodes<br>Service Nodes Service Node Service Node PAddress<br>Service Node Service Node PAddress                                                                                                    | C/Hub : configuration AppQoE SC     |                                       |                             |
| Defiguration   svice Templates   Feature Templates   Feature Templates   Device Type   C8000v   Template Name   DEE: D02: Service Control Template   Description   DEE: AppOOE Template for DRE: Service Control template   Description   Description   DEE: AppOOE Template for DRE: Service Control template   Description   Description   DEE: AppOOE Template for DRE: Service Control template   Control Components   Service Node   Enable   Control FP address   Service Node   Service Nodes   O   Service Node Service Node                                                                                                    | z un modèle de fonctionnalité AppQo | E pour le modèle de périphérique.     |                             |
| evice Template Peture Templates   Feature Template > AppOCE >   Device Type C0000v   Template Name Inter-DC2-ServContr-Template   Description ORE AppOCE Template for DRE Service Controller   Integrated Components Integrated Service Node   Integrated Service Node Integrated Service Node   Service VPN Integrated Service Node   Service VPN Integrated Service Node   Service Nodes Integrated Service Node                                                                                                    | onfiguration                        |                                       |                             |
| Frature Template > AppOct >                                                                                                    | evice Templates Feature Templat     | es                                    |                             |
| Device Type     C800V       Template Name     ■ RE-DC2-ServContt-Template       Description     DRE AppCoE Template for DRE Service Controller       Ocntrol Components     © Service Node       Integrated Service Node     ■ 10.115.1.5       Service VPN     ● 10.115.1.5       Service VPN     ● 115       Service Nodes     ©       Service Nodes     ● 115                                                                                                    | Feature Template > AppQoE > DRE-    | DC2-ServContr-Template                |                             |
| Template Name   Description   DRE AppODE Template for DRE Service Controller     Control Components   Service Node   Enable   Controller IP address   Service Nodes   O   Service Nodes   Service Nodes   Service Nodes   Service Nodes   Service Nodes   Service Nodes   Service Nodes   Service Nodes   Service Nodes   Service Nodes   Service Nodes   Service Nodes   Service Node FAddresse                                                                                                    | Device Type C8000v                  |                                       |                             |
| Description DESCRIPTION DESCRIPTION DESCRI | Template Name                       | -DC2-ServContr-Template               |                             |
| Control Components   Control Components   Integrated Service Node   Controller IP address   @ 10.115.1.5   Service VPN   @ 115   Service Nodes   ③    Service Node Group Name   Service Node Group Name   Service Node IP Addresse                                                                                                    | Description DRE AppQo               | E Template for DRE Service Controller |                             |
| Control Components         Integrated Service Node         Controller IP address         Image: Controller IP address         Service VPN         Image: Controller IP addresses         Service Nodes         Image: Controller IP addresses         Service Node Group Name         Service Node Group Name         Image: Sing-APPQOE                                                                                                    | Control Components Oservice         | Node                                  |                             |
| Integrated Service Node   Controller IP address   Service VPN   Image: Service Nodes   Service Nodes   Image: Service Nodes   Image: Service Node Group Name   Service Node Group Name   Service Node Service Nodes   Image: Service Node Group Name   Service Node Group Name   Image: Service Node Service Node Service No                                                                                                    | Control Components                  |                                       |                             |
| Controller IP address   Service VPN   Instant   Service Nodes   Image: Service Node Group Name   Service Node Group Name   Service Node IP Addresses   Image: Service Node IP Addresses                                                                                                    | Integrated Service Node             | Enable                                |                             |
| Service VPN   Service Nodes   ③   Service Node Group Name   Service Node Group Name   Service Node IP Addresses   ④   SNG-APPQOE                                                                                                    | Controller IP address               | ⊕ 10.115.1.5                          |                             |
| Service Nodes  Service Node Group Name Service Node IP Addresses  SNG-APPQOE SNG-APPQOE                                                                                                    | Service VPN                         | 115                                   |                             |
| Service Node Group Name     Service Node IP Addresses       Image: SNG-APPQOE     1 Service Node IP Addresses                                                                                                    | Service Nodes                       |                                       |                             |
| SNG-APPQOE                                                                                                    | Service Node Group Name             |                                       | Service Node IP Addresses   |
|                                                                                                    | SNG-APPQOE                          |                                       | 1 Service Node IP Addresses |

Spécifiez ensuite ce modèle de fonctionnalité dans le modèle de périphérique.

### **Additional Templates**

## AppQoE

DRE-DC2-ServContr-...

5. Politique de centralisation des données de trafic

• Deux stratégies différentes sont requises : une pour le noeud de service interne (ISN) et la seconde pour le contrôleur de service (SC). Voir la différence ci-dessous.

- La direction de la politique doit être « Tous » pour les deux
- Le groupe de noeuds de service doit être vide pour l'ISN et spécifié pour le SC.
- L'optimisation DRE est généralement utilisée avec l'optimisation TCP.

Dans cet exemple, un client Web sur un emplacement de filiale est défini et un serveur Web sur le site de data center, vous pouvez l'ajuster pour votre trafic d'intérêt en conséquence.

#### A. RNIS de filiale

Interface utilisateur - Modèle

Séquence 1 - du client 10.107.1.10 au serveur 10.109.1.10 :

| Match Conditions       Actions         Source Data Prefix List       ×         Select a data prefix list       Accept       Enabled         Source: IP Prefix       IO.107.1.0/32       IO.107.1.0/32       IO.107.1.0/32         Destination: IP Prefix       X       Select a data prefix List       X         Select a data prefix list       X       Select a data prefix list       IO.107.1.0/32         Destination: IP Prefix       X       Select a data prefix list       X         Select a data prefix list       X       Service Node Group       Example: SNG-APPQOE<1-31> | Custom  Sequence Rule Drag and drop to re-arrange rules  Match Activ  Protocol IPv4  O Accept O Drop  VPN Next Hop Policer Redirect DNS                                        | tions<br>IS Service Service Chain AppQoE Optimization Loss Correction TLOC                                                  |
|----------------------------------------------------------------------------------------------------|----------------------------------------------------------------------------------------------------|----------------------------------------------------------------------------------------------------|
| 10.109.1.10/32                                                                                                    | Match Conditions Source Data Prefix List Select a data prefix list 10.107.1.10/32 Destination Data Prefix List Select a data prefix list Destination: IP Prefix 10.109.1.10/32 | Actions Accept Enabled AppCoE Optimization C TCP Optimization DRE Optimization Service Node Group Example: SNG-APPQOE<1-31> |

#### Séquence 2 - du serveur au client :

| Custom     Sequence Rule     Drag and drop to re-arrange rules     Match Actions      Protocol IPv4      Protocol Source Data Prefix Source Port Destination Data F | Prefix | IX Destination Region Destination Port TCP Traffic To                          | Dat     |
|----------------------------------------------------------------------------------------------------|--------|--------------------------------------------------------------------------------|---------|
| Match Conditions Source Data Prefix List Select a data prefix list Source: IP Prefix 10.109.1.10/32                                                                 | ×<br>] | Actions Accept Enabled AppQoE Optimization C TCP Optimization DRE Optimization | ×       |
| Destination Data Prefix List Select a data prefix list Destination: IP Prefix 10.107.1.10/32                                                                        | )<br>) | Service Node Group Example: SNG-APPQOE<1-31> Cancel Save Match and             | Actions |

#### CLI:

#### ISN# show sdwan policy from-vsmart

from-vsmart data-policy \_CorpVPN\_DRE-data-policy-ISN-2 direction all vpn-list CorpVPN sequence 1 match source-ip 10.107.1.10/32 destination-ip 10.109.1.10/32 action accept tcp-optimization dre-optimization sequence 11 match source-ip 10.109.1.10/32 destination-ip 10.107.1.10/32 action accept tcp-optimization dre-optimization default-action accept

from-vsmart lists vpn-list CorpVPN vpn 1

B. DC/Hub SC

Interface utilisateur - Modèle

Séquence 1 :

| Match Conditions   Source Data Prefix List   Select a data prefix List   10.109.110/32   Destination: IP Prefix   10.107.110/32 | Custom  Sequence Rule Drag and drop to re-arrange rules  Match Action  Protocol IPv4  O Accept Drop VPN Next Hop Policer Redirect DNS                                          | s<br>Service | rvice Service Chain AppCoE Optimization Loss Correction TLOC                                                                                                    | Data |
|----------------------------------------------------------------------------------------------------|----------------------------------------------------------------------------------------------------|--------------|----------------------------------------------------------------------------------------------------|------|
|                                                                                                    | Match Conditions Source Data Prefix List Select a data prefix list 10.109.1.10/32 Destination Data Prefix List Select a data prefix list Destination: IP Prefix 10.107.1.10/32 | ×            | Actions          Accept       Enabled         AppQoE Optimization       Image: Comparison of the second second | ×    |

#### Séquence 2 :

| Sequence Rule     Drag and drop to re-arrange rules        |                                  |                     |                            |                         |
|------------------------------------------------------------|----------------------------------|---------------------|----------------------------|-------------------------|
| Protocol IPv4  Protocol Source Data Prefix Source Port De  | Actions<br>stination Data Prefix | Destination Region  | Destination Port TCP Traft | fic To                  |
| Match Conditions                                           |                                  | Actions             |                            |                         |
| Source Data Prefix List                                    | ×                                | Accept              | Enabled                    |                         |
| Select a data prefix list Source: IP Prefix 10.107.1.10/32 |                                  | AppQoE Optimization | ion                        | ×                       |
| Destination Data Prefix List Select a data prefix list     | ×                                | Service Node Group  | SNG-APPQOE                 |                         |
| Destination: IP Prefix                                     |                                  |                     |                            |                         |
| 10.109.1.10/32                                             |                                  |                     |                            |                         |
|                                                            |                                  |                     | Cancel                     | I Save Match and Action |

CLI:

#### SC# show sdwan policy from-vsmart

| from-vsmart data-policy _CorpVPN_DRE-data-policy-SC_ESN-2 |
|-----------------------------------------------------------|
| direction all                                             |
| vpn-list CorpVPN                                          |
| sequence 1                                                |
| match                                                     |
| source-ip 10.107.1.10/32                                  |
| destination-ip 10.109.1.10/32                             |
| action accept                                             |
| tcp-optimization                                          |
| dre-optimization                                          |
|                                                           |

service-node-group SNG-APPQOE sequence 11 match source-ip 10.109.1.10/32 destination-ip 10.107.1.10/32 action accept tcp-optimization dre-optimization service-node-group SNG-APPQOE default-action accept

from-vsmart lists vpn-list CorpVPN vpn 1

Vérification - CLI

RNIS de filiale

ISN# show sdwan appqoe dreopt status

DRE ID : 52:54:dd:2a:74:d7-018eafaa99e1-f9ff51aa DRE uptime : 04:10:59:59 Health status : GREEN Health status change reason : None Las ISN# show sdwan appqoe flow active T:TCP, S:SSL, U:UTD, D:DRE Flow ID VPN ID Source IP Port Destination IP Port Tx Bytes Rx Bytes ISN# show sdwan appqoe dreopt statistics Total connections : 4 Max concurrent connections : 1 Current active connections : 1 Total connection

SC CC/concentrateur

SC# show service-insertion type appqoe service-node-group Service Node Group name : SNG-APPQOE Service Context : appqoe/1 Member S

ESN CC/concentrateur

ESN# show sdwan appqoe dreopt status DRE ID : 52:54:dd:c3:40:17-018eb15f4fc3-49ee2d0f DRE uptime : 04:11:28:50 Health status : GREEN Health status

ESN# show sdwan appqoe dreopt statistics Total connections : 4 Max concurrent connections : 1 Current active connections : 1 Total connection resets : 0

Vérification - Tableau de bord

Pour afficher les données DRE AppQoE dans le tableau de bord du périphérique SD-WAN Manager, vérifiez les points suivants :

• L'heure des contrôleurs et des périphériques est synchronisée en configurant le protocole NTP (Network Time Protocol). Vous pouvez également utiliser la commandeClock set pour régler l'horloge manuellement.

• Ajoutez ces CLI à la configuration du périphérique (ISN/SC/ESN) :

policy ip visibility features multi-sn enable
policy ip visibility features dre enable
policy ip visibility features sslproxy enable - (for SSL traffic)

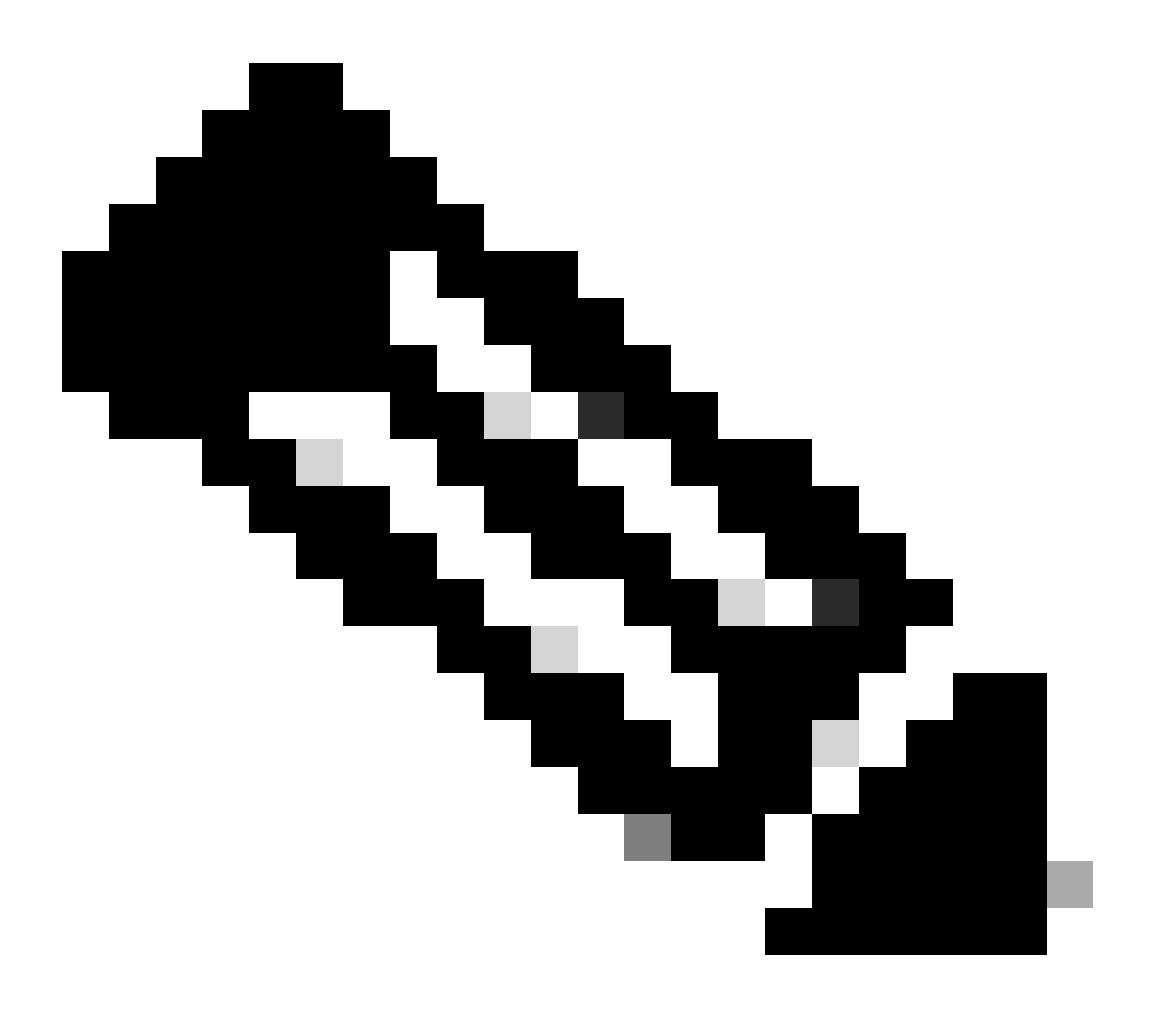

**Remarque** : le dépannage à la demande doit être activé pour afficher ces tableaux de bord. Notez que les écrans du tableau de bord présentés ici n'affichent pas d'informations en temps réel.

Pour obtenir les données les plus récentes, vous pouvez naviguer jusqu'à Tools > On Demand Troubleshooting, sélectionner le périphérique approprié et « DPI » comme type de données et récupérer les statistiques DPI des 3 dernières heures, comme indiqué ici :

| 19 % X et . | Monitor<br>Configuration<br><b>Tools</b><br>Maintenance | BR7-DRE-IntNode-70.7.71-vedge v       Select Data Type ^         Data Backfill Time Period       DPI         ConnectionEvents e       ConnectionEvents e         Start Date       Start time       End Date         mm/dd/yyyy       Innum       AM v |           |                  |                           |                          |                           |                             |                  |        |
|-------------|---------------------------------------------------------|----------------------------------------------------------------------------------------------------|-----------|------------------|---------------------------|--------------------------|---------------------------|-----------------------------|------------------|--------|
| 10          | Administration                                          |                                                                                                    |           |                  |                           |                          |                           |                             | Save             | Clear  |
| -13         | Workflows                                               |                                                                                                    |           |                  |                           |                          |                           |                             | _                |        |
|             | Reports                                                 | Q Search Table                                                                                                    |           |                  |                           |                          |                           |                             |                  | 7      |
| dd.         | Analytics                                               |                                                                                                    |           |                  |                           |                          |                           | As of: Apr 18               | 8, 2024 05:48 PI | 63 M   |
| Ø           | Explore                                                 | ID                                                                                                    | Device ID | Data Type        | Creation Time             | Expiration Time          | Data Backfill Start Time  | Data Backfill End Time      | Status           | Action |
|             |                                                         | 1d7c7605-0e17-43d3-97e8-59c69ec6ac12                                                                                                    | 1.1.1.222 | ConnectionEvents | Feb 15, 2022, 12:36:05 AM | Feb 15, 2022, 3:36:05 AM | Feb 14, 2022, 11:36:05 PM | Feb 15, 2022, 12:36:05 AM   | COMPLETED        |        |
|             |                                                         | a92e3d95-9ac9-4a87-a36d-311012d9c0f9                                                                                                    | 70.7.7.1  | DPI              | Apr 18, 2024, 5:44:33 PM  | Apr 18, 2024, 8:44:33 PM | Apr 18, 2024, 2:44:33 PM  | Apr 18, 2024, 5:44:33 PM    | COMPLETED        |        |
|             |                                                         | 2 Records                                                                                                    |           |                  |                           |                          | Item                      | s per page: 25 💌 1 - 2 of 2 | 1< <             | > >    |

#### RNIS de filiale

Environ 900 Mo de données ont été téléchargés (3 fichiers de 200 Mo et 3 fichiers de 100 Mo) - Trafic initial (JAUNE).

L'optimisation n'a permis d'envoyer que 8,07 Mo de trafic sur le WAN, soit une réduction d'environ 90 % de l'utilisation de la bande passante - trafic optimisé (BLUE).

| Devices > AppQoE Integrate         | d Service Node                  |                          |                     |                         |                                 |                                            |                             |                                                                 |
|------------------------------------|---------------------------------|--------------------------|---------------------|-------------------------|---------------------------------|--------------------------------------------|-----------------------------|-----------------------------------------------------------------|
| Select Device 💙                    | BR7-DRE-IntNode   70.7.7.1 Site | Name 70 Device Mod       | el: C8000v 🕠        |                         |                                 |                                            |                             |                                                                 |
| APPLICATIONS<br>SAIE Applications  | Data Backfill Start Time: We    | ed Apr 17 2024 13:5      | 4:41 GMT-0400 a     | nd Data Backfill End 1  | Fime: Wed Apr 17 2024 16:       | 54:41 GMT-0400                             |                             |                                                                 |
| Interface                          |                                 |                          |                     | Optimized T             | raffic Application              |                                            |                             |                                                                 |
| Tracker                            |                                 |                          |                     |                         |                                 |                                            |                             | 1h 3h 6h 12h 24h 7days Custom                                   |
| QoS                                |                                 |                          |                     | Co                      | ntroller Service Node           |                                            |                             |                                                                 |
| ON-DEMAND                          | Export                          |                          |                     |                         |                                 |                                            |                             | Legend                                                          |
| FEC Recovery Rate                  |                                 |                          |                     |                         |                                 |                                            | Î.                          | <ul> <li>Optimized Traffic</li> <li>Original Traffic</li> </ul> |
| SSL Proxy                          | 715.26 MB                       |                          |                     |                         |                                 |                                            |                             |                                                                 |
| AppQoE TCP Optimization            |                                 |                          |                     |                         |                                 | Apr 17, 16:35:00<br>Optimized Traffic: 8,  | .07 MB                      |                                                                 |
| AppQoE DRE Optimization            | \$ 476.84 MB                    |                          |                     |                         |                                 | <ul> <li>Original Traffic: 939.</li> </ul> | 36 MB                       |                                                                 |
| Connection Events                  | 6                               |                          |                     |                         |                                 |                                            |                             |                                                                 |
| WAN Throughput                     |                                 |                          |                     |                         |                                 |                                            |                             |                                                                 |
| Flows                              | 238.42 MB                       |                          |                     |                         |                                 |                                            |                             |                                                                 |
| Top Talkers                        |                                 |                          |                     |                         |                                 |                                            |                             |                                                                 |
| WAN                                | 0 8<br>Apr 17, 14:00            | Apr 17, 14:15 Apr 17, 14 | 30 Apr 17, 14:45 Ap | 17, 15:00 Apr 17, 15:15 | Apr 17, 15:30 Apr 17, 15:45 Apr | 17, 16:00 Apr 17, 16:15                    | Apr 17, 16:30 Apr 17, 16:45 |                                                                 |
| TLOC                               |                                 |                          |                     |                         |                                 |                                            |                             |                                                                 |
| Tunnel                             | Q Search                        |                          |                     |                         |                                 |                                            |                             | V                                                               |
| Managed Cellular Activation - eSIM |                                 |                          |                     |                         |                                 |                                            |                             |                                                                 |
| SECURITY MONITORING                | 1 Rows Selected                 |                          |                     |                         |                                 |                                            | То                          | tal Rows: 1 📢 🚯                                                 |
| Firewall                           | Service Node ID                 | Sustem IP                | Site Id             | Status                  | TCP Status/I cod                | DRE Status/Load                            | SSI Prove Status d and      | Error                                                           |
| Intrusion Prevention               | Service Hode IP                 | System in                | ontena              | otatus                  | TOP Status/LOad                 | oke platusji oad                           | Sol Proxy status/Load       | L. OF                                                           |
| URL Filtering                      | 192.168.2.2                     | 70.7.7.1                 | 70                  | 1                       | ↑ <sup>0%</sup>                 | Υ <sup>0%</sup>                            | Ŷ                           | -                                                               |

#### SC CC/concentrateur

S'il y a plusieurs ESN, l'Controlleronglet affiche les données cumulées et l'Service Nodeonglet affiche les données ESN individuelles.

| Devices > AppQoE Service Co        | ontroller                                                                                                    |                                                                 |
|------------------------------------|----------------------------------------------------------------------------------------------------|-----------------------------------------------------------------|
| Select Device 💙                    | BR9-DRE-ServContr 90.190.1 Site Name SITE_90 Device Model: CB000v 🕢                                                                                                    |                                                                 |
| APPLICATIONS                       | Data Backfill Start Time: Wed Apr 17 2024 13:55:37 GMT-0400 and Data Backfill End Time: Wed Apr 17 2024 16:55:37 GMT-0400                                                          |                                                                 |
| SAIE Applications                  | Chart Options V                                                                                                    |                                                                 |
| Interface                          | Optimized Traffic Application                                                                                                    |                                                                 |
| Tracker                            |                                                                                                    | 1h 3h 6h 12h 24h 7days Custom                                   |
| QoS                                | Controller Service Node                                                                                                    |                                                                 |
| ON-DEMAND<br>TROUBLESHOOTING       | Export                                                                                                    | Legend                                                          |
| FEC Recovery Rate                  | 476.84.MB                                                                                                    | <ul> <li>Optimized Traffic</li> <li>Original Traffic</li> </ul> |
| SSL Proxy                          | Apr 17, 16:35:00                                                                                                    |                                                                 |
| AppQoE TCP Optimization            | 381.47 MB Control France 4.54 MB                                                                                                    |                                                                 |
| AppQot DRE Optimization            | 286.1 M0                                                                                                    |                                                                 |
| WAN Throughput                     | 190.73 MB                                                                                                    |                                                                 |
| Flows                              |                                                                                                    |                                                                 |
| Top Talkers                        | 70.J/ MO                                                                                                    |                                                                 |
| WAN                                | 0 B<br>Apr 17, 14:00 Apr 17, 14:15 Apr 17, 14:30 Apr 17, 16:45 Apr 17, 15:00 Apr 17, 15:15 Apr 17, 15:30 Apr 17, 15:45 Apr 17, 16:00 Apr 17, 16:15 Apr 17, 16:30 Apr 17, 16:34 Apr | r 17                                                            |
| TLOC                               |                                                                                                    |                                                                 |
| Tunnel                             | Q Search                                                                                                    | V                                                               |
| Managed Cellular Activation - eSIM | 1 Down Selected                                                                                                    |                                                                 |
| SECURITY MONITORING                | F NOWS DETECTED                                                                                                    | Total Rows: 1 📢 🚳                                               |
| Firewall                           | Service Node IP System IP Site Id Status TCP Status/Load DRE Status/Load SSL Proxy Status/Lo                                                                                       | ad Error                                                        |
| Intrusion Prevention               |                                                                                                    |                                                                 |
| URL Filtering                      |                                                                                                    |                                                                 |

#### ESN CC/concentrateur

| Devices > AppQoE Service N         | ode                                                    |                                                 |                                         |                                                                               |                                        |
|------------------------------------|--------------------------------------------------------|-------------------------------------------------|-----------------------------------------|-------------------------------------------------------------------------------|----------------------------------------|
| Select Device 👻                    | BR9-DRE-ExtNode   90.1.90.2 Site Name                  | Device Model: C8000v (i)                        |                                         |                                                                               |                                        |
| APPLICATIONS<br>SAIE Applications  | Data Backfill Start Time: Wed Apr 1<br>Chart Options 🗸 | 7 2024 13:55:31 GMT-0400 and Data B             | ackfill End Time: Wed Apr 17 202        | 24 16:55:31 GMT-0400                                                          |                                        |
| Interface                          |                                                        | O                                               | timized Traffic Application             |                                                                               |                                        |
| Tracker                            |                                                        |                                                 |                                         |                                                                               | 1h 3h 6h 12h 24h 7days Custor          |
| QoS                                |                                                        |                                                 | Service Node Control                    | ller                                                                          |                                        |
| ON-DEMAND<br>TROUBLESHOOTING       | Export                                                 |                                                 |                                         |                                                                               | Legend                                 |
| FEC Recovery Rate<br>SSL Proxy     | 476.84 MB                                              |                                                 |                                         | N                                                                             | Optimized Traffic     Original Traffic |
| AppQoE TCP Optimization            | 381.47 M8                                              |                                                 |                                         | Apr 17, 16:40:00<br>Optimized Traffic: 3.52 MB<br>Original Traffic: 425.86 MB |                                        |
| AppQoE DRE Optimization            | 8 286.1 MB                                             |                                                 |                                         |                                                                               |                                        |
| WAN Throughput                     | 190.73 MB                                              |                                                 |                                         |                                                                               |                                        |
| Flows<br>Top Talkers               | 95.37 MB                                               |                                                 |                                         |                                                                               |                                        |
| WAN                                | 0 B<br>Apr 17, 14:00 Apr 17, 14:15                     | Apr 17, 14:30 Apr 17, 14:45 Apr 17, 15:00 Apr 1 | 7, 15:15 Apr 17, 15:30 Apr 17, 15:45 Ap | r 17, 16:00 Apr 17, 16:15 Apr 17, 16:30                                       | Apr 17, 16:45 Apr 17,                  |
| TLOC                               |                                                        |                                                 |                                         |                                                                               |                                        |
| Tunnel                             | Q Search                                               |                                                 |                                         |                                                                               | ▽                                      |
| Managed Cellular Activation - eSIM | 1 Rows Selected                                        |                                                 |                                         |                                                                               |                                        |
| SECURITY MONITORING                |                                                        |                                                 |                                         |                                                                               | Total Rows: 1 🛟 🚯                      |
| Firewall                           | Service Controller IP                                  | Service Controller System IP                    | Service Controller Site Id              | Service Node IP                                                               | Error                                  |
| Intrusion Prevention               | <b>10.115.1.5</b>                                      | 90.1.90.1                                       | 90                                      | 10.115.1.10                                                                   |                                        |
| URL Pittering                      |                                                        |                                                 |                                         |                                                                               |                                        |

#### À propos de cette traduction

Cisco a traduit ce document en traduction automatisée vérifiée par une personne dans le cadre d'un service mondial permettant à nos utilisateurs d'obtenir le contenu d'assistance dans leur propre langue.

Il convient cependant de noter que même la meilleure traduction automatisée ne sera pas aussi précise que celle fournie par un traducteur professionnel.